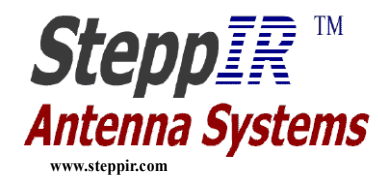

## - CPU Replacement Procedures - 1 of 3

- Retract elements
  - Deress 'Mode' button until you see 'Setup Mode' (Setup light will also come on)
  - D Press 'Select' button (within 4 seconds)
  - Deress 'Up' or 'Dn' button to scroll to 'Retract Elements'
  - D Press 'Select' button and 'Home Now ?' will display
  - D Press 'Up' or 'Dn' button to select 'Yes' (flashing)
  - Press 'Select' button and the copper-beryllium elements will retract (wait until the '\*' stops flashing)
- Power off and unplug the controller
- Remove the controller top cover (Picture 1)
  - Image: Remove four Phillips head screws (two on each side)
  - Remove the 2 jack screws from the 25 pin Dsub connector and 4 jack screws from the
    (2) 9 pin Dsub connectors (if you have the interface option on your controller)
  - □ Lift the top cover off

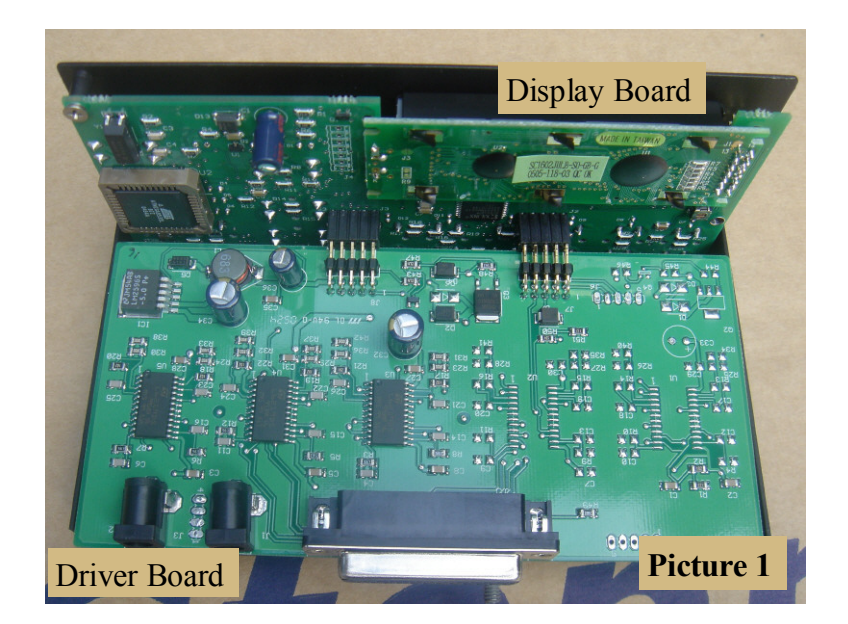

• Unplug the driver board from the display board (Picture 1)

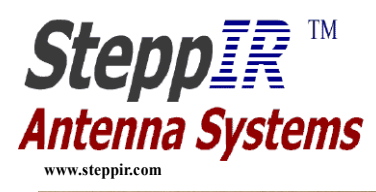

## - CPU Replacement Procedures - 2 of 3

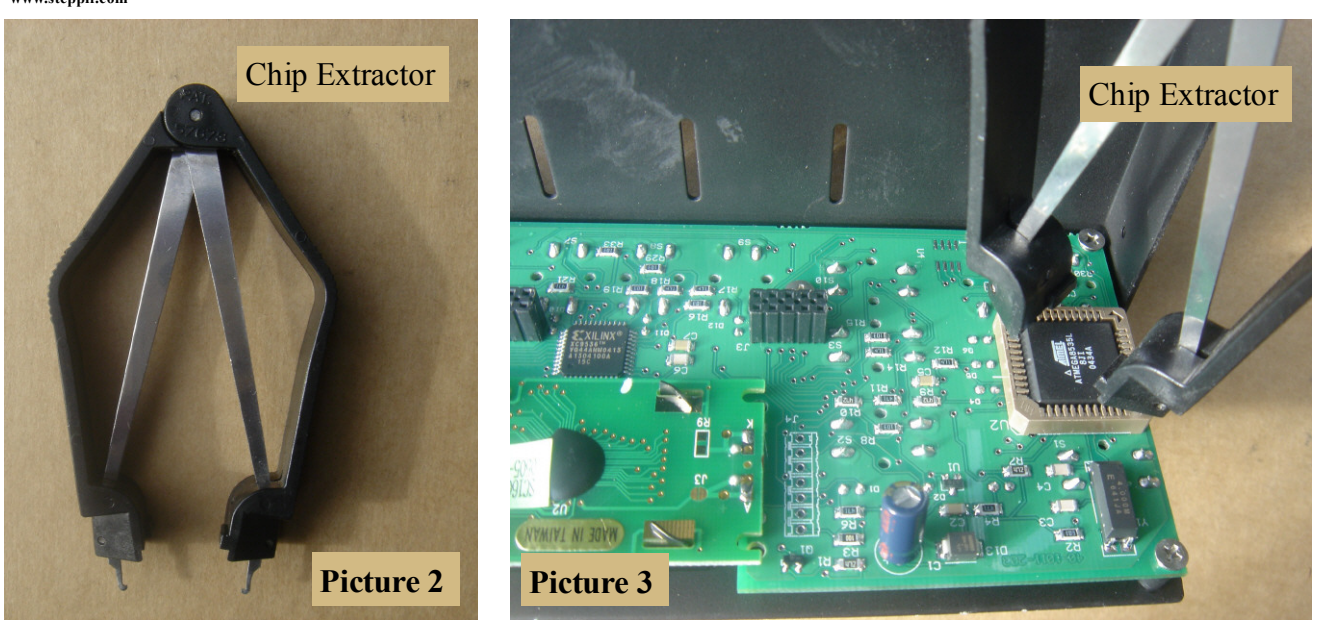

• Using the chip extractor (**Picture 2 & 3**) carefully pull the CPU chip out of its socket

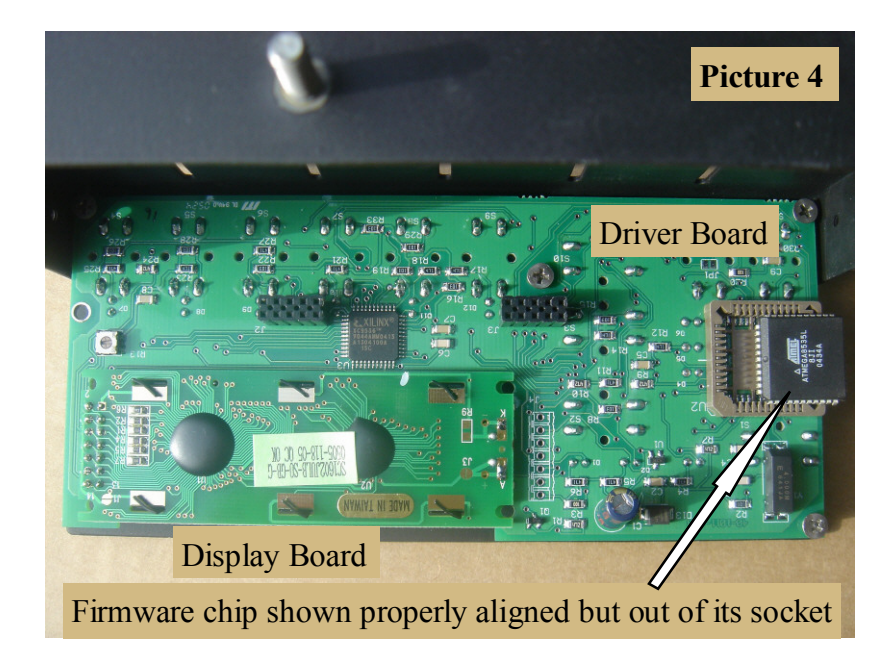

- <u>Caution</u>: Using any other tool to remove the chip may damage the pins on the chip
- Align the arrow on the replacement chip to the arrow in the chip socket (Picture 4)

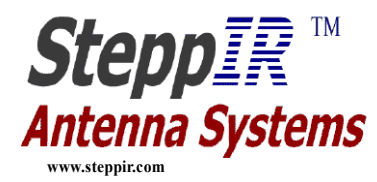

## - CPU Replacement Procedures - 3 of 3

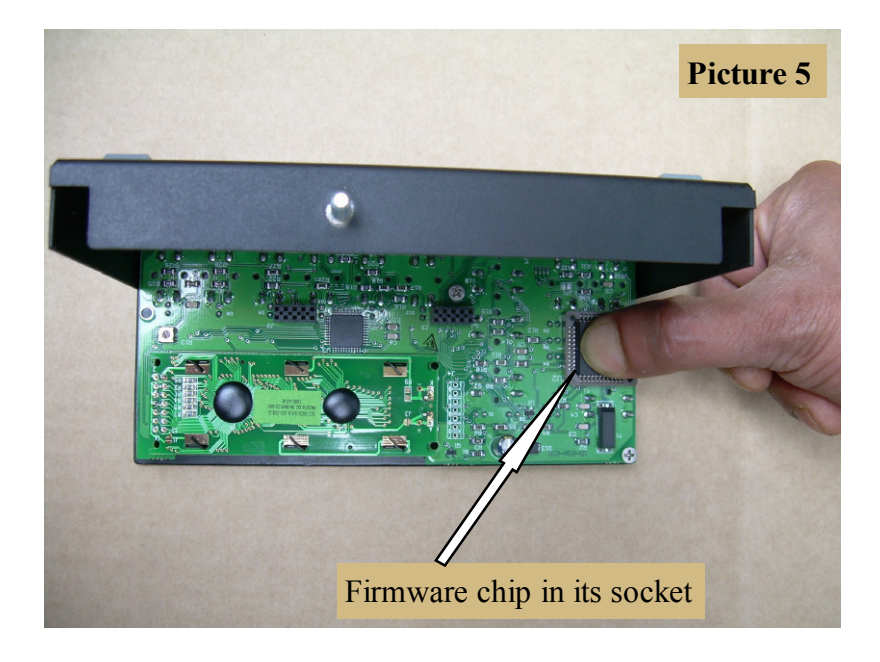

- Center the chip in the socket and press the chip down vertically with your thumb (Picture 5)
- Reinstall the driver board to the display board (Picture 1)
- Reassemble the controller cover (reverse the steps of bullet 3)